## Migrating from AutoCAD to AutoCAD Electrical

## Todd Schmoock

**Applications Consultant** Synergis Technologies, LLC Class ID: GEN21060

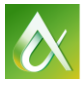

**AUTODESK UNIVERSITY 2016** 

Join the conversation #AU2016

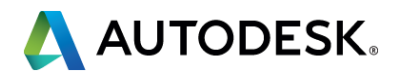

## Introduction

## Todd Schmoock

Autodesk Reseller – Synergis Technologies

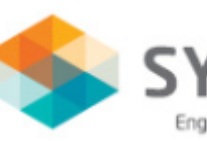

- 30 years in the manufacturing industries
  - Technical Ceramics, Honeywell, OTIS Elevator, Specialty Gas
  - Draftsperson, Designer, CAD Manager
- 22 years using Autodesk software
  - AutoCAD, AutoCAD Electrical, Inventor, Factory Design Suite
- 12 years Synergis Technologies
  - Sales, Training, Consulting

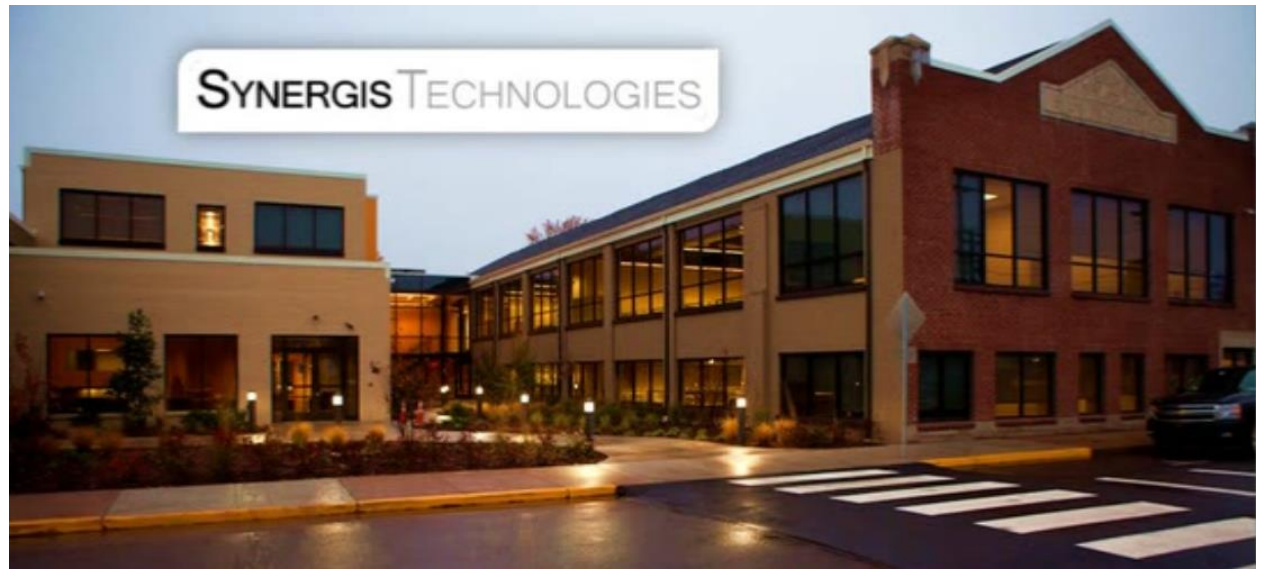

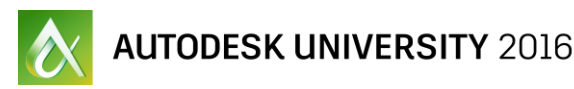

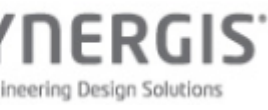

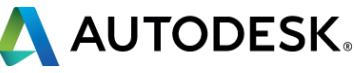

## **Class summary**

So, you have hundreds, and maybe thousands, of standard AutoCAD software drawings that represent your electrical designs, and you're uncertain about moving to AutoCAD Electrical software because you think you'll have to redraw all your electrical designs. Well, guess what? You don't have to. AutoCAD Electrical software ships with conversion tools that enable you to convert the standard AutoCAD entities into smart AutoCAD Electrical content. This class will show you how to use enough of the conversion tools to get you on the right circuit to energize those individual drawings into a project that recognizes all of the drawings that represent your product. This session features AutoCAD Electrical and AutoCAD.

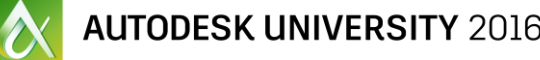

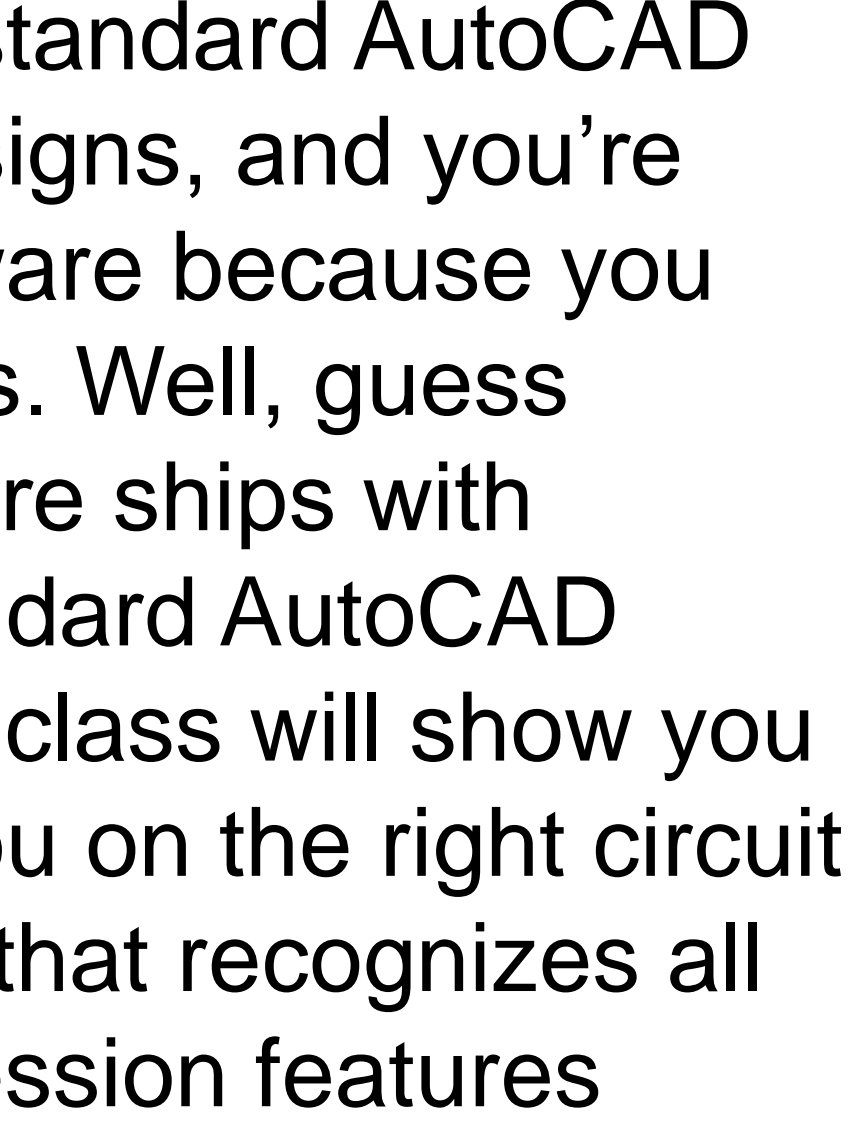

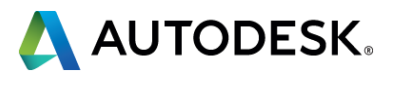

## **Key learning objectives**

At the end of this class, you will be able to:

- Learn how to use project and drawing properties to update existing title blocks
- Learn how to convert regular AutoCAD lines into wires
- Learn how to change AutoCAD blocks to AutoCAD Electrical components keeping the attribute data
- Learn how to run a bill of materials, wire connections, and other reports on the upgraded files

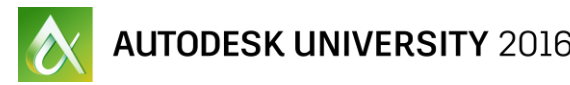

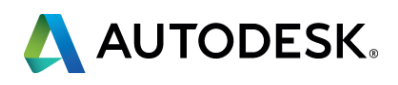

# Automatically update existing title blocks with project information

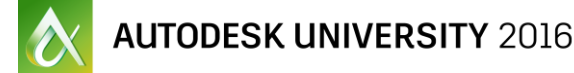

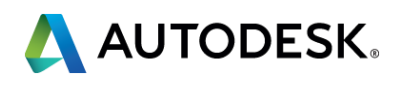

## Update existing title blocks with project information

In AutoCAD you would:

- Double-click your AutoCAD title block with attributes, and edit them one at a time
- Something changes, you repeat the process
- In AutoCAD Electrical you would:
  - Add your drawings to an electrical project
  - Run the Title Block Update... tool
  - Attributes in the title blocks are automatically updated with the project and drawing information, and property data

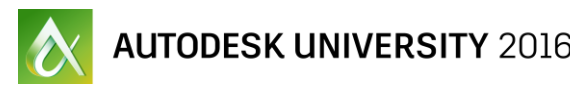

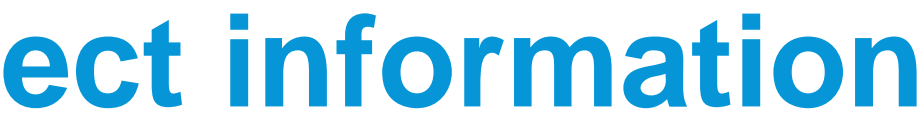

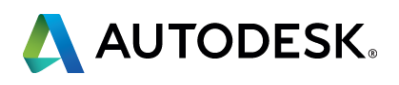

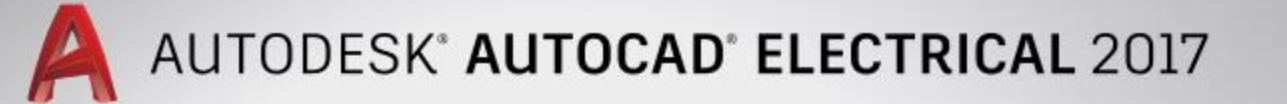

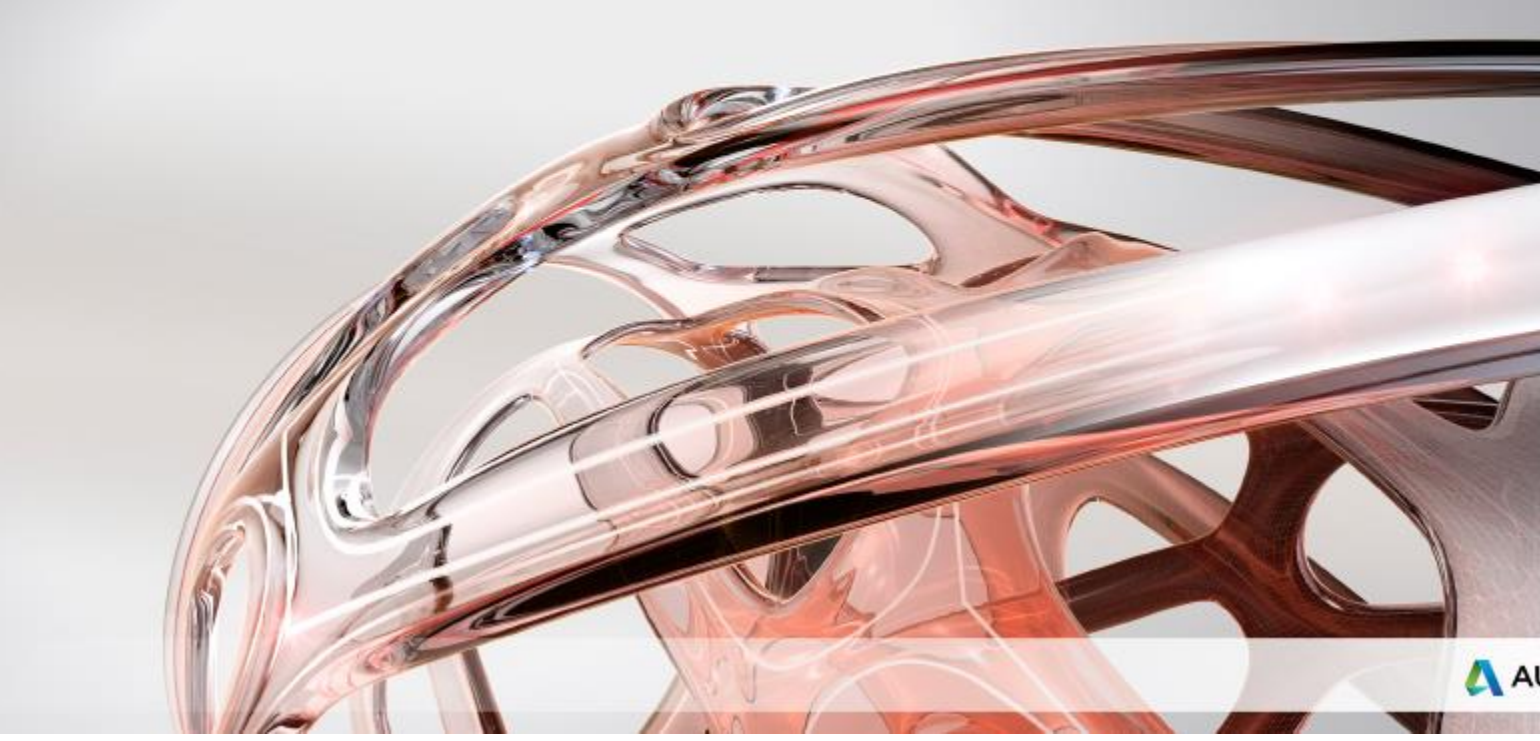

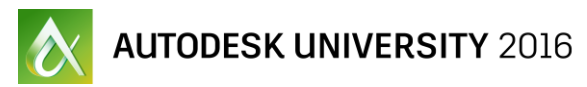

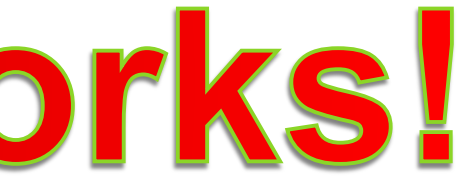

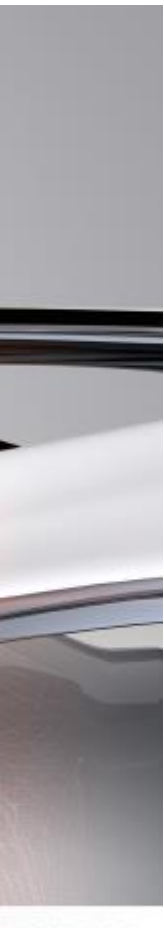

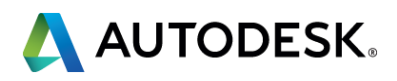

## **Convert regular AutoCAD lines into wires**

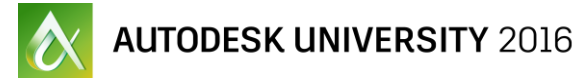

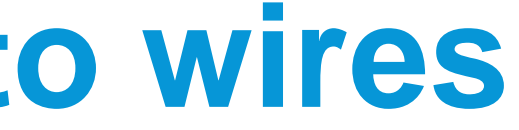

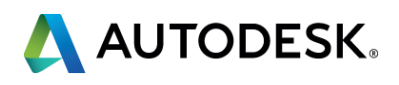

## **Convert regular AutoCAD lines into wires**

In AutoCAD you would:

- Use the Line command
- Pick first point then second, etc.
- Then, insert the connection blocks, loops, etc.

In AutoCAD Electrical you would:

- Use the Wire, Insert Ladder, Add Rung, or Change/Convert Wire Types commands
- Using the Wire command the connections, loops, etc. are place automatically
- Insert Ladder/Rung you click once, and the wires, connections, loops, etc. are place automatically. Or, use the **Convert Ladder** tool
- Change/Convert Wire Types moves lines/wires to selected layer

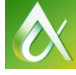

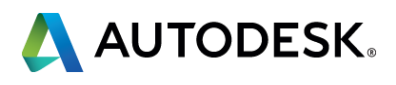

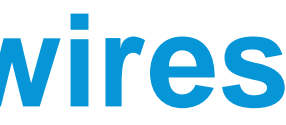

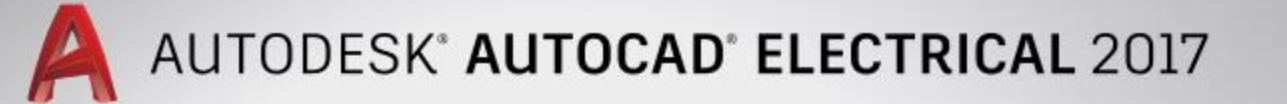

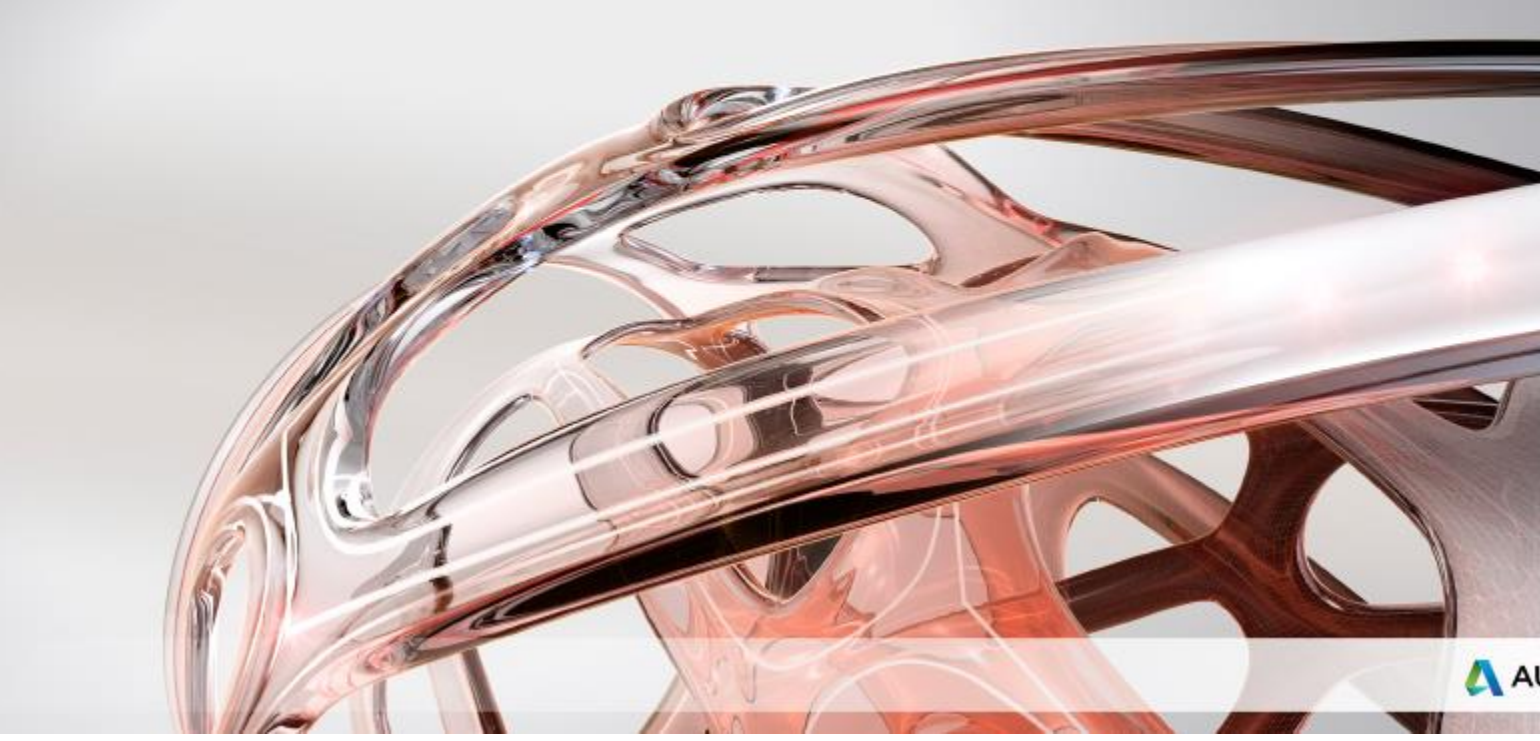

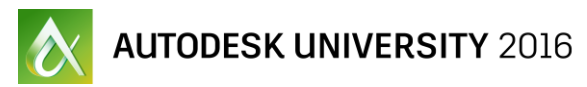

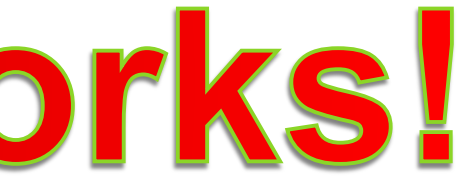

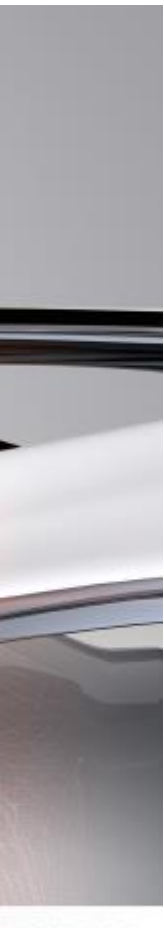

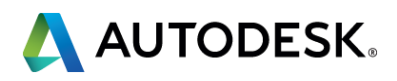

## **Convert AutoCAD blocks with AutoCAD Electrical components while keeping the attribute data**

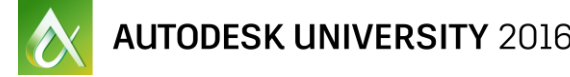

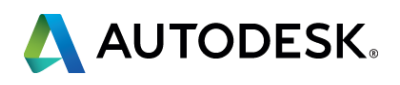

## **Converting blocks to electrical smart blocks**

In AutoCAD you would:

- Create blocks with attributes
- Insert blocks with attributes onto lines
- Then, trim/extend as required
- In AutoCAD Electrical you would:
  - Create blocks with attributes, or convert AutoCAD blocks to electrical smart blocks using the **Convert to Schematic Component** tool
  - Insert blocks with attributes onto wires using the Icon Menu tool
  - Wires trim automatically
  - Connections made automatically to electrical smart block

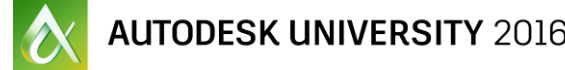

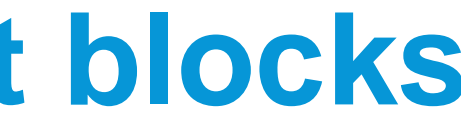

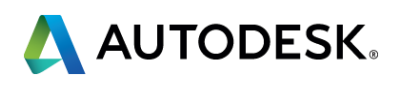

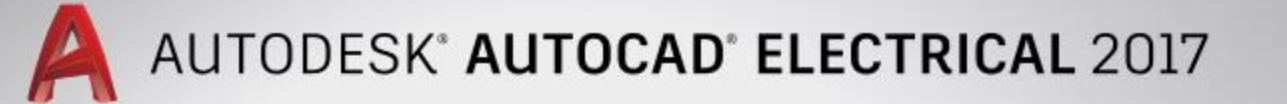

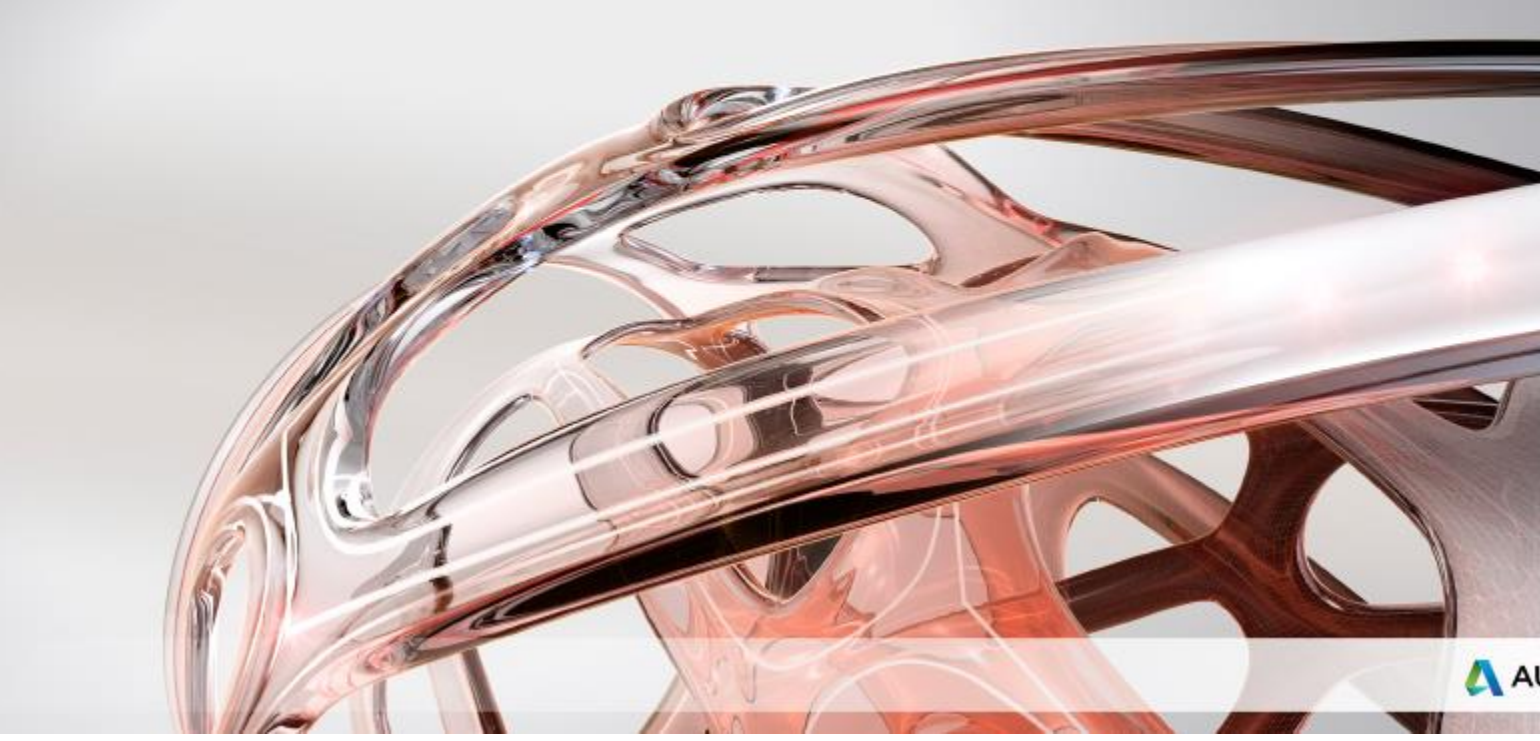

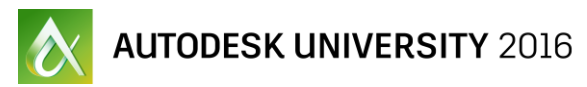

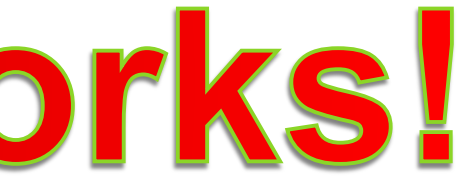

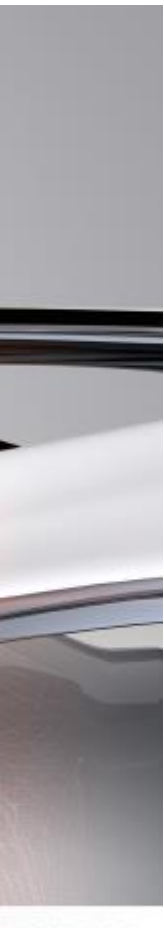

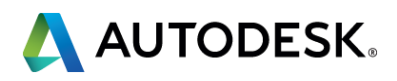

# Run a bill of material, wire connections, and other reports on the upgraded files

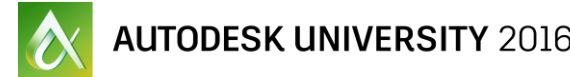

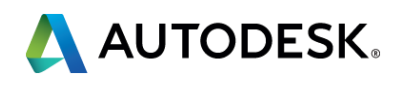

## Run reports on the upgraded files

In AutoCAD you would:

- You would create a separate Excel file(s)
- Change the drawing(s), change/update the Excel file(s)

In AutoCAD Electrical you would:

- Run the Report tool on the project, or any of the drawings in the project
- If you change the drawing(s) just run the Report tool again
- Can save reports to other formats if required

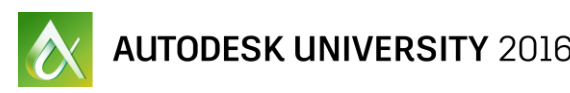

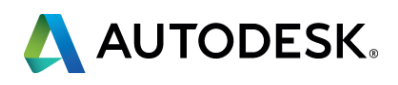

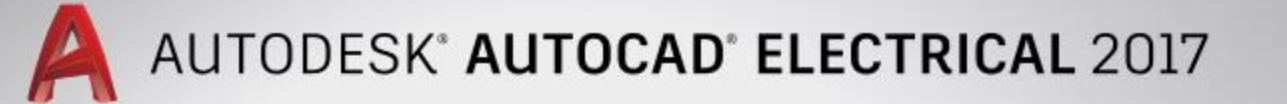

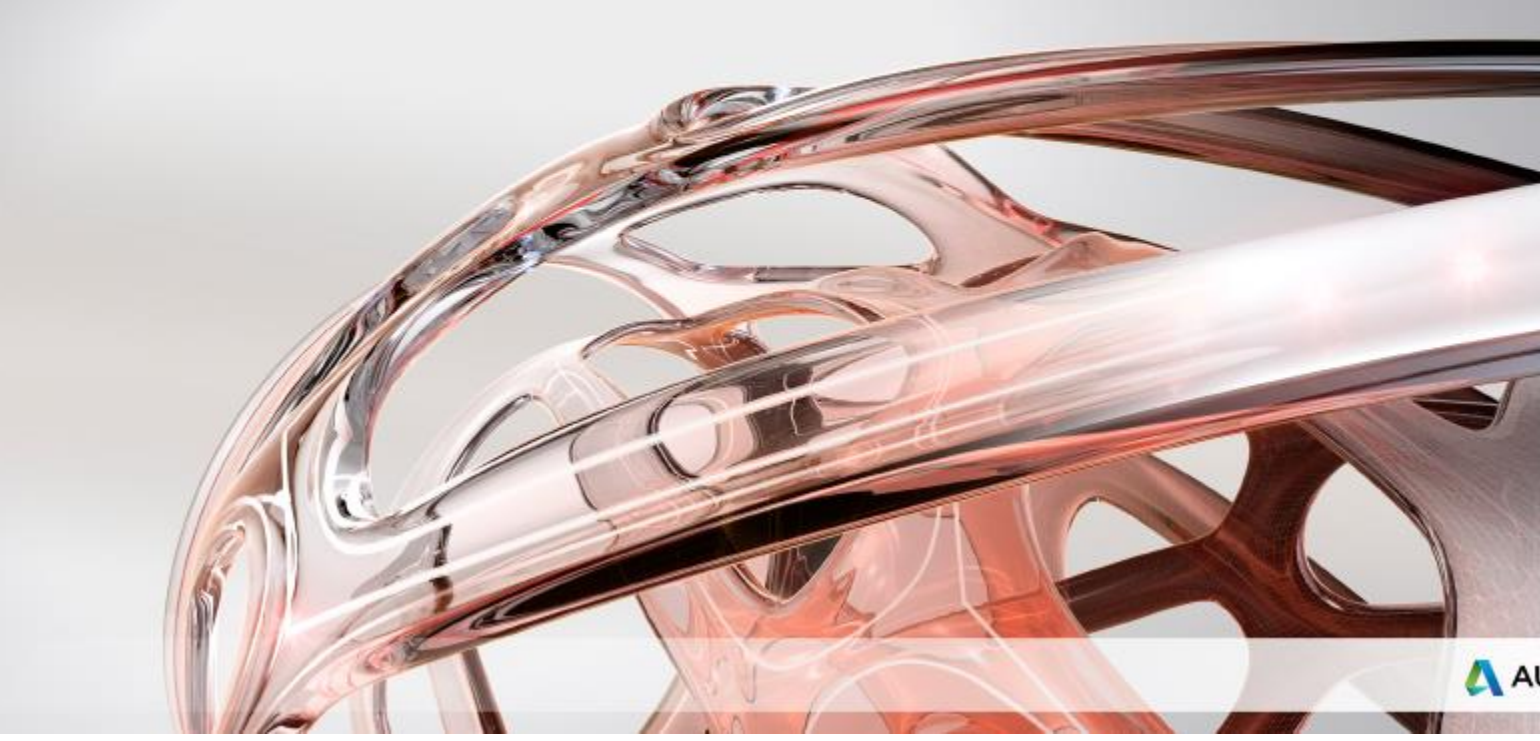

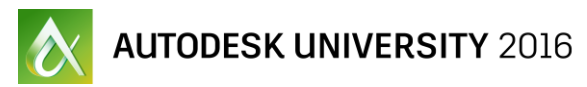

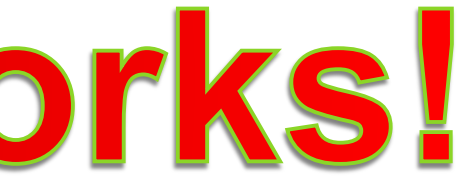

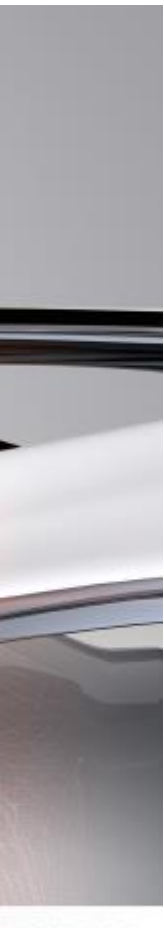

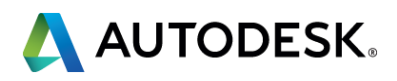

## **Session Feedback**

- Via the Survey Stations, email, or mobile device
- AU 2017 passes awarded daily!
- Best to do it right after the session
- Instructors see results in real-time **Best responses are:**

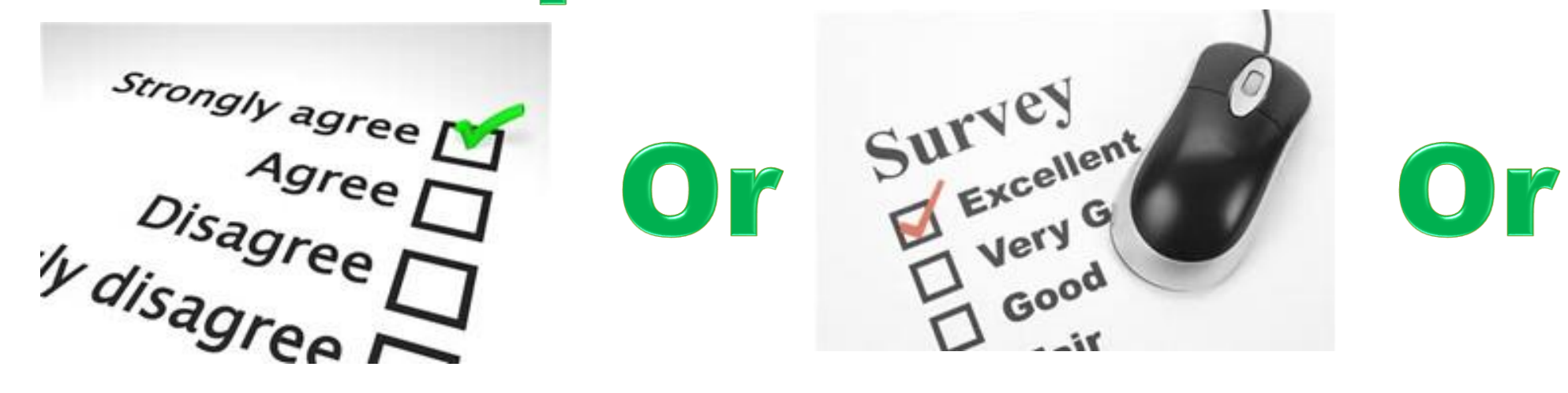

**Best response may help you win the AU pass... I think!** 

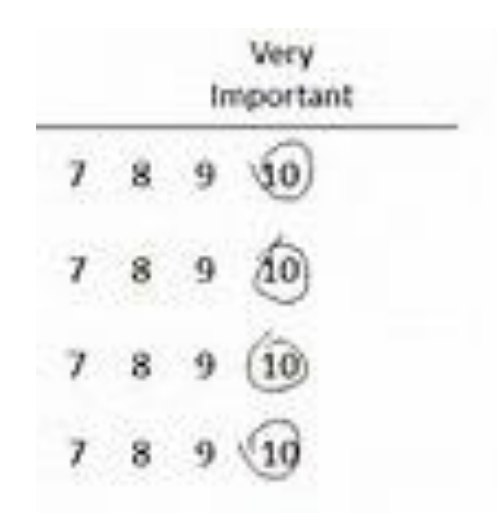

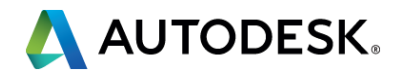

## Thank you! Don't forget to fill out your eval GEN21060 for a chance to Todd Schmoock win a AU 2017 free pass.

## **Remember the** winning answer is:

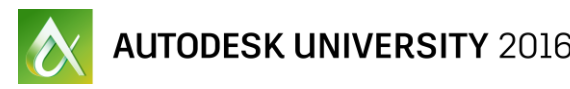

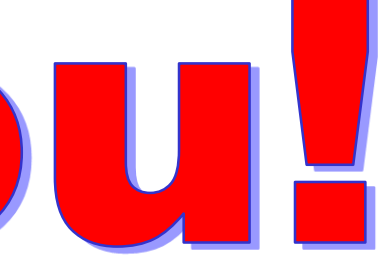

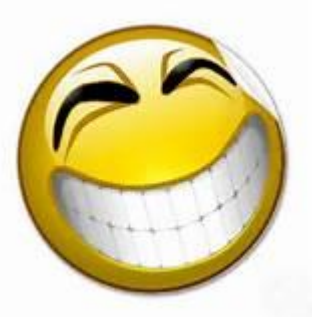

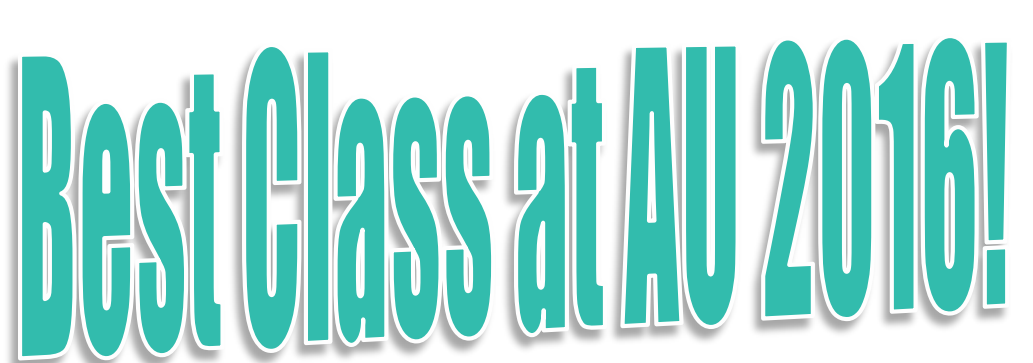

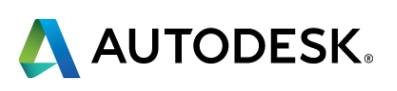

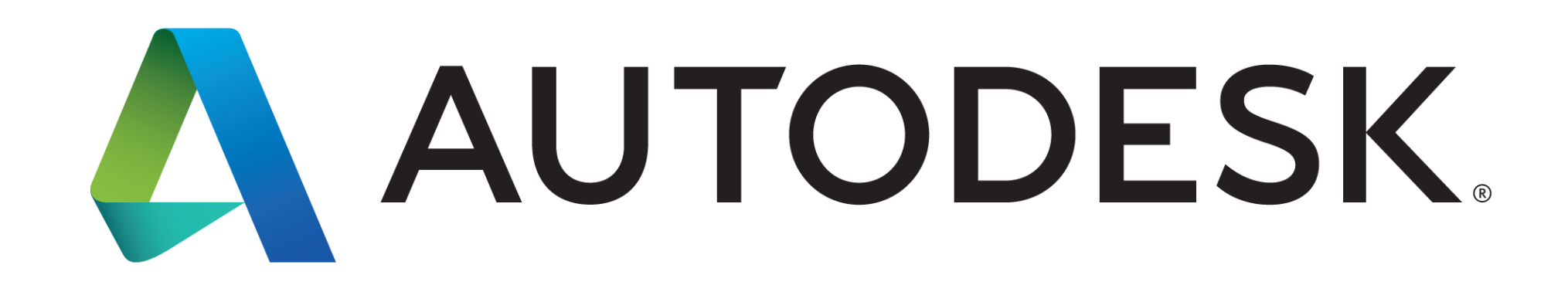

Autodesk is a registered trademark of Autodesk, Inc., and/or its subsidiaries and/or affiliates in the USA and/or other countries. All other brand names, or trademarks belong to their respective holders. Autodesk reserves the right to alter product and services offerings, and specifications and pricing at any time without notice, and is not responsible for typographical or graphical errors that may appear in this document. © 2016 Autodesk, Inc. All rights reserved. © 2016 Autodesk. All rights reserved.

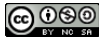